## Cómo crear carpetas y subir archivos en Dropbox

1. Identifica la opción "Archivo" dentro de la página principal de Dropbox. En ese espacio te será posible crear carpetas para subir los archivos que desees. Da clic en "Archivos".

| ¥                | Página principal                                                                                           | Subir de categoría<br>Buscar 🍳 🥥 |
|------------------|----------------------------------------------------------------------------------------------------|----------------------------------|
| Página principal | Destacados                                                                                                 |                                  |
| Archivos         |                                                                                                    | Cargar archivos                  |
| Paper            | Cuando destacas elementos, se muestran aquí para que puedas acceder a ellos con facilidad. Más información | Nueva carpeta                    |
| Showcase         |                                                                                                    |                                  |

Observa que estás en la ventana de "Archivos" –aparece el nombre hasta arriba en el menú de la izquierda-. Verás algunas opciones del lado derecho:

**Nueva carpeta compartida.** Te permite crear una carpeta y a su vez compartirla con otros usuarios. Las personas con las que compartas esta carpeta deben tener una cuenta en Dropbox.

**Nueva carpeta.** Al momento de crearla sólo tú puedes acceder a los archivos que se encuentran en esta carpeta.

**Mostrar archivos eliminados.** Funciona como la *papelera de reciclaje* de tu computadora. En esta opción puedes ver los archivos que has eliminado previamente. Sólo tienes 30 días para recuperarlos antes de que se eliminen por completo.

2. Para continuar, da clic en "Nueva carpeta".

| <₩                      | Dropbox  |              |            | Q Buscar | <ul><li>☆ Subir de categoría</li><li>↓ ④</li></ul>  |
|-------------------------|----------|--------------|------------|----------|-----------------------------------------------------|
| Archivos                | Nombre + | Modificado 👻 | Miembros 🕶 | :≣ ▼     |                                                     |
|                         |          |              |            |          | Cargar archivos                                     |
| Compartir               |          |              |            |          | Nueva carpeta                                       |
| Solicitudes de archivos |          |              |            |          | Nueva carpeta                                       |
| Archivos eliminados     |          |              |            |          | <ul> <li>Mostrar archivos<br/>eliminados</li> </ul> |

Se mostrará una barra en donde podrás nombrar la carpeta. *Te sugerimos que selecciones un nombre que te facilite identificar su contenido en futuras ocasiones*.

3. Para este reto deberás nombrar esta carpeta como "Fotos\_Querétaro\_Bernal".

|                         |                 |              |                 | 😭 Subir de categoría                                |
|-------------------------|-----------------|--------------|-----------------|-----------------------------------------------------|
| <₩                      | Dropbox         |              | <b>Q</b> Buscar | 4                                                   |
| Archivos                | Nombre 🕇        | Modificado 👻 | Miembros 🕶 🗮 👻  |                                                     |
|                         |                 |              | . ·             | Cargar archivos                                     |
| Mis archivos            | Fotos Querétaro | Berni O      | 2 miem •••      | Nueva carpeta                                       |
| Compartir               |                 |              |                 | compartida                                          |
| Solicitudes de archivos |                 |              |                 | 🗋 Nueva carpeta                                     |
| Archivos eliminados     |                 |              |                 | <ul> <li>Mostrar archivos<br/>eliminados</li> </ul> |

4. Para abrir la carpeta da clic sobre el nombre. Es en ese espacio donde debes subir las fotos; para ello selecciona la opción "Cargar archivos" que se encuentra del lado derecho de la pantalla.

| < <b>33</b>                                                                    | Dropbox → Fotos Querétaro Bernal                           | Q Buscar | Subir de categoría                                  |  |
|--------------------------------------------------------------------------------|------------------------------------------------------------|----------|-----------------------------------------------------|--|
| Archivos                                                                       |                                                            |          | 🏎 😈                                                 |  |
| Mis archivos<br>Compartir<br>Solicitudes de<br>archivos<br>Archivos eliminados | Esta carpeta está vacía                                    | Sc       | Compartir carpeta<br>Solo tú tienes acceso          |  |
|                                                                                | Arrastra y suelta archivos en esta ventana para cargarlos. |          | Cargar archivos     Nueva carpeta                   |  |
|                                                                                |                                                            |          | <ul> <li>Mostrar archivos<br/>eliminados</li> </ul> |  |

5. Se desplegará el explorador de archivos de Windows. Busca y selecciona los archivos con las fotos que deseas subir a Dropbox y da clic en "Abrir".

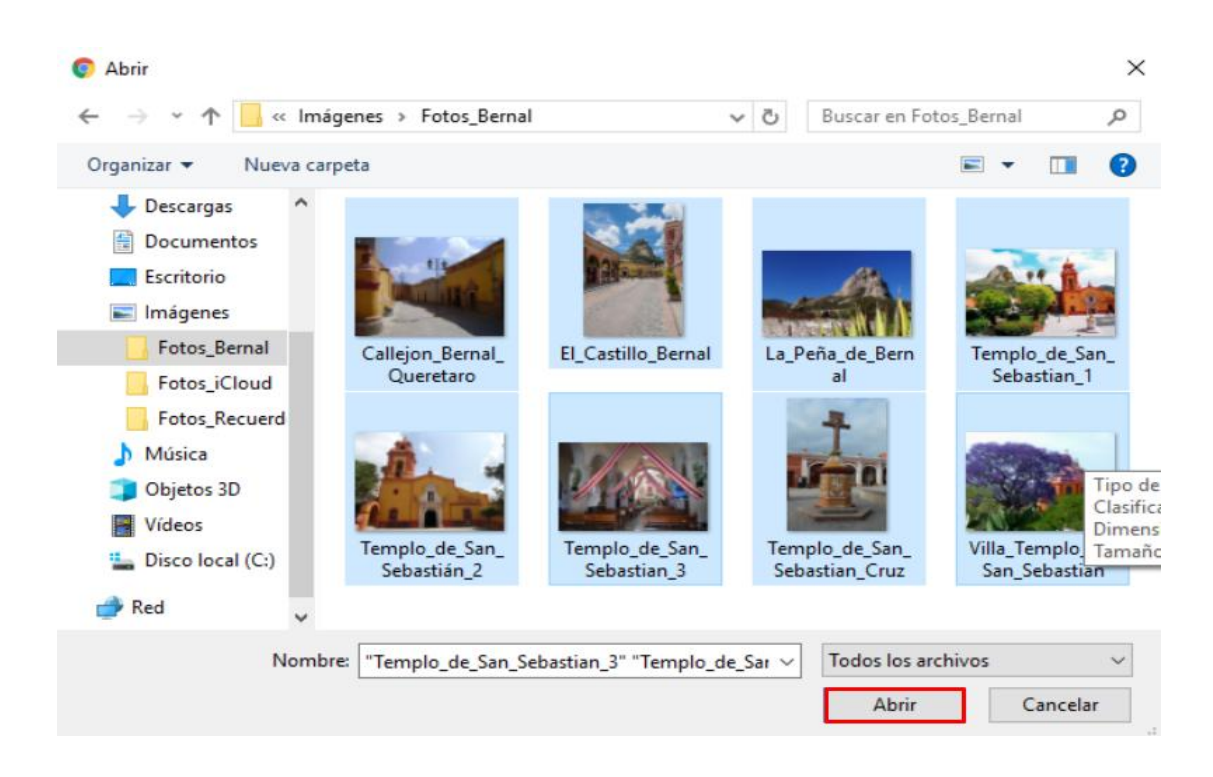

Cuando se hayan "subido" las imágenes a Dropbox, se verán los archivos en la carpeta. Puedes seleccionar su visualización de dos maneras: en modo de lista o en modo de cuadrícula.

El modo en cuadrícula te permite visualizar las fotos, como en la siguiente imagen:

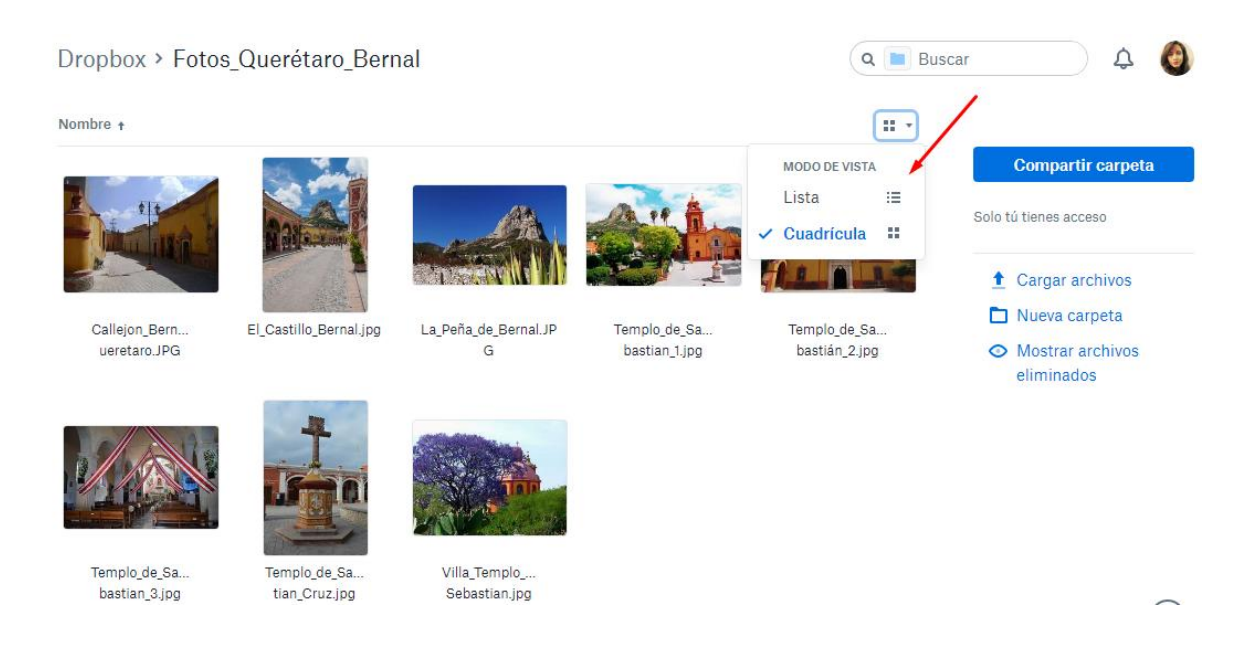

El **modo en lista** está pensado para ver datos sobre los archivos, como el nombre, el formato de la imagen (.jpg, png, etc.) y el peso de los archivos.

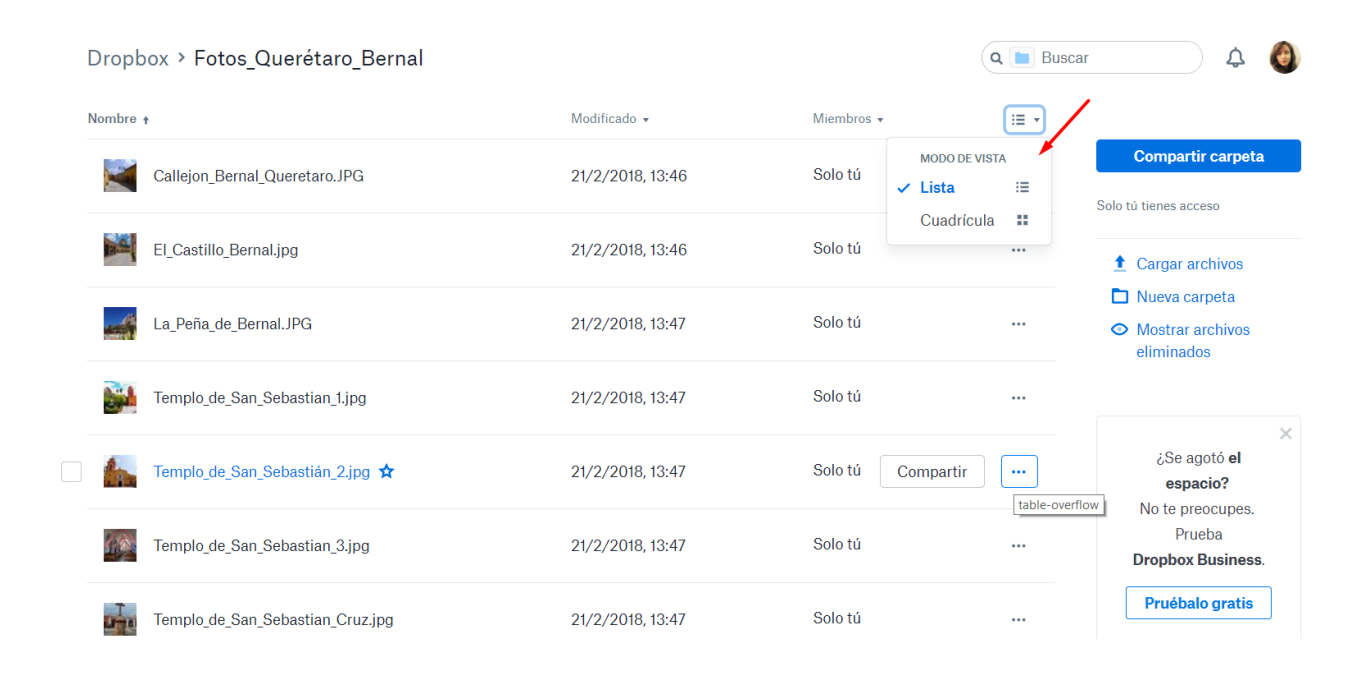

Ambos modos son útiles en distintas circunstancias.